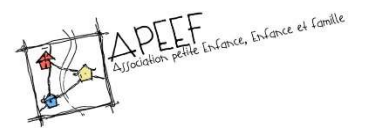

Marche à suivre

## Inscription dématérialisée - 2020-2021

Depuis un ordinateur :

- Rendez-vous sur <a href="https://apeef.com/mes-documents/">https://apeef.com/mes-documents/</a>
- Téléchargez le document intitulé : APEEF Dossier d'inscription CAL-APS 2020-2021

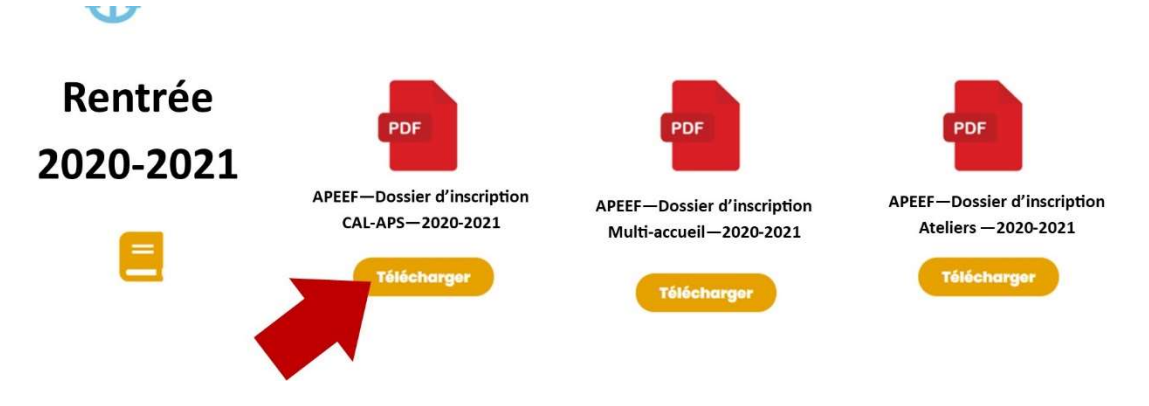

Le document s'ouvre

- Cliquez droit avec la souris dans la partie gris foncé
- Cliquez sur Enregistrer sous...
- Enregistrez le document à un endroit que vous pourrez retrouver facilement, sur le bureau par exemple en ajoutant les noms et prénoms de votre enfant
  - o Ex : APEEF Dossier d'inscription CAL-APS 2020-2021 Maud ZARELLA

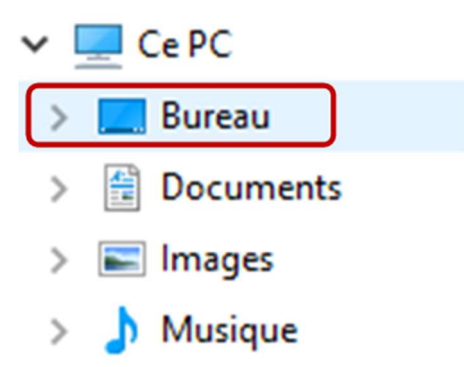

- Fermez la page et votre navigateur Internet
- Rendez-vous à l'emplacement de l'enregistrement du dossier d'inscription et ouvrez-le
- Remplissez les informations demandées
- Pour plus de fluidité, vous pouvez naviguer de champ en champ en utilisant la touche tabulation

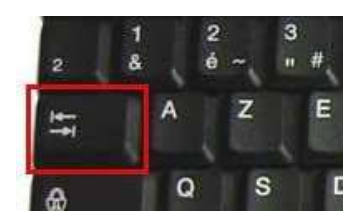

- Une partie des champs se remplira automatiquement après une première saisie (par exemple le nom et le prénom de l'enfant) évitant ainsi de devoir les saisir plusieurs fois.
- Une fois toutes les informations saisies, enregistrez à nouveau votre document, en cliquant sur la disquette

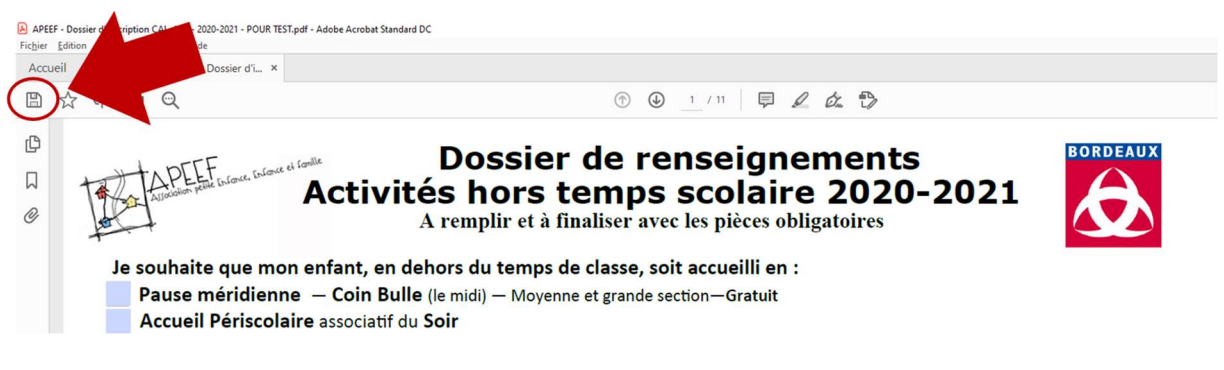

Certaines pages nécessitent d'être signées

- Rendez-vous sur https://smallpdf.com/fr/signer-un-pdf
- Cliquez sur le bouton Choisir sous Signer un document

| smallpdf.com/fr/signer-un-pdf |                                                                                  |                        |                                                                 |              |  |  |
|-------------------------------|----------------------------------------------------------------------------------|------------------------|-----------------------------------------------------------------|--------------|--|--|
| 📒 Smallpdf                    | 🔠 Outils 🗸 Compresser Convertir Fus                                              | ionner Modifier Signer |                                                                 | Tarifs Se co |  |  |
|                               | Signer des documents ou demander une signature électronique                      |                        |                                                                 |              |  |  |
|                               |                                                                                  | $\rightarrow$          |                                                                 |              |  |  |
|                               | Demander une signature<br>Faites signer le PDF par d'autres et suivez le progrès |                        | Signer un document<br>Ajoutez votre signature à un document PDF |              |  |  |
|                               | CHOISIR                                                                          |                        | CHOISIR                                                         |              |  |  |

- Cliquez sur Choisir le fichier
- Sélectionnez l'emplacement de votre dossier d'inscription
- Cliquez sur Ouvrir
- Rendez vous sur la première page à signer
- Cliquez sur Placer la signature

|   | PLACER LA SIGNATURE T AJOUTER TEXTE                                                 |                                                                       |
|---|-------------------------------------------------------------------------------------|-----------------------------------------------------------------------|
|   | ai pris connaissance du règlement de fonctionnement<br>des modalités de règlements. | des accueils périscolaires et de loisirs de l'association APEEF et    |
|   | accepte que les informations personnelles saisies soier                             | nt exploitées dans le cadre de mon adhésion.                          |
|   | autorise l'APEEF à consulter et imprimer mes informat                               | tions sur le fichier CDAP (logiciel dédié aux partenaires de la CAF). |
|   | Fait le :                                                                           |                                                                       |
|   | Signature responsable légal 1 :                                                     | Signature responsable légal 2 :                                       |
|   |                                                                                     |                                                                       |
|   |                                                                                     |                                                                       |
|   |                                                                                     |                                                                       |
|   |                                                                                     |                                                                       |
|   |                                                                                     |                                                                       |
| l |                                                                                     |                                                                       |

- Sélectionnez Tracer, pour dessiner votre signature à l'aide de votre souris

|         | Signature responsable legar 1 . |                    | экрната с гезропзаме тера и .          |  |
|---------|---------------------------------|--------------------|----------------------------------------|--|
|         | TRACER                          | TÉLÉVERSER         | APPAREIL PHOTO                         |  |
|         | Signez de votre nom à l'aide    | e du pavé tactile, | de la souris ou d'un appareil tactile. |  |
| - Trace | z votre signature et cliquez su | r Enregist         | rer                                    |  |

- Placez votre signature électronique au bon endroit sur la page

| ues mouantes de regiements.                                  |
|--------------------------------------------------------------|
| accepte que les informations personnelles saisies soient exp |
| autorise l'APEEF à consulter et imprimer mes informations s  |
| Fait le :                                                    |
| Signature responsable légal 1 :                              |
|                                                              |

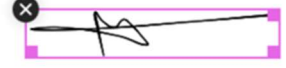

- Rendez vous à la prochaine page à signer et recommencez l'opération :
  - o Placer la signature
  - La signature précédente a été enregistrée, il vous suffit de cliquer dessus et faire glisser avec la souris jusqu'au bon endroit et de passer aux pages suivantes
- Une fois toutes les pages signées, cliquez sur Terminer
- Après la création d'une première signature, en cliquant à nouveau sur Placer la signature et en cliquant sur le +, vous avez la possibilité de créer une deuxième signature, pour le deuxième responsable légal.

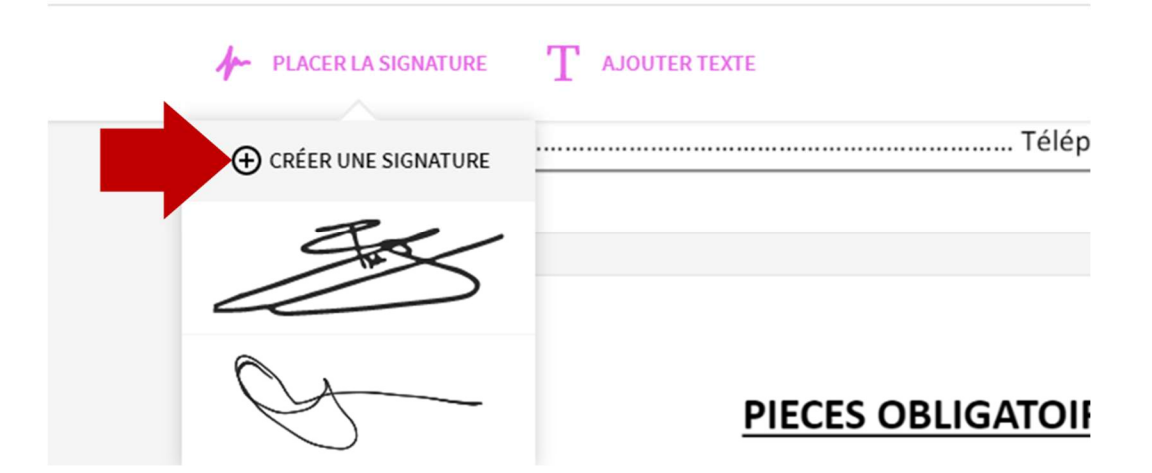

- Si vous ne souhaitez pas dessiner votre signature, vous avez également la possibilité de télécharger une photo de votre signature
  - Cliquez sur Placer la signature
  - Sélectionnez Téléverser, pour télécharger votre signature, préalablement enregistrée sous format image sur votre ordinateur

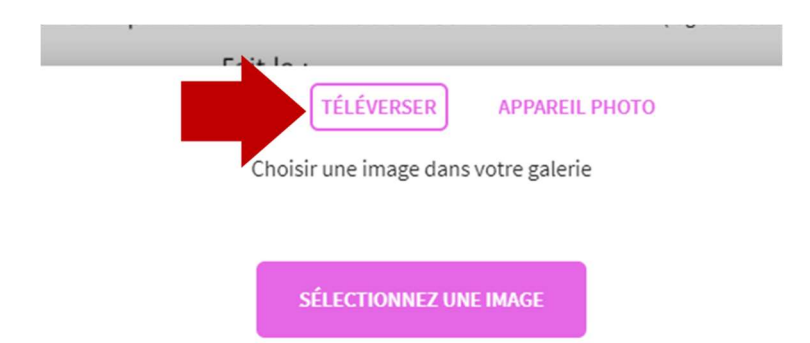

- Cliquez sur Enregistrer et utiliser
- Placez votre signature électronique au bon endroit sur la page et recommencez l'opération pour les autres pages
- Une fois toutes les pages signées, cliquez sur Terminer
- Cliquez sur Télécharger
- Vous retrouverez facilement votre dossier d'inscription signé dans votre historique de téléchargement
- Veillez à l'enregistrer à un emplacement que vous retrouverez facilement et à bien le nommer, pour que nous puissions le traiter dans les meilleures conditions
  - Ex : APEEF Dossier d'inscription CAL-APS 2020-2021 Maud ZARELLA
- Rassemblez toutes les pièces obligatoires listées dans le dossier de renseignement, et envoyez-les-nous accompagnées du dossier d'inscription que vous venez de remplir, à <u>accueil@apeef.com</u>
- Nous prendrons contact avec vous pour vous confirmer l'inscription de votre enfant et organiser le règlement de l'adhésion familiale